## ΠΑΡΑΡΤΗΜΑ ΠΕΡΙΓΡΑΜΜΑΤΟΣ ΜΑΘΗΜΑΤΟΣ

## Εναλλακτικοί τρόποι εξέτασης μαθήματος σε καταστάσεις έκτακτης ανάγκης

| Τμήμα:                               | Αγροτικής Ανάπτυξης                                                                                                    |
|--------------------------------------|----------------------------------------------------------------------------------------------------|
| Μάθημα:                              | Μικροοικονομία                                                                                                    |
| Κωδικός Μαθήματος                    | ECO1007                                                                                                    |
| Διδάσκων:                            | Κων/νος Γαλανόπουλος                                                                                                    |
| Τρόπος επικοινωνίας<br>με διδάσκοντα | kgalanop@agro.duth.gr                                                                                                    |
| Επόπτες/Επιτηρητές: (1)              |                                                                                                    |
| Εξάμηνο:                             | 7° & 9°                                                                                                    |
| Επίπεδο σπουδών: (2)                 | ΠΠΣ                                                                                                    |
| Τρόποι εξέτασης: (3)                 | Γραπτή εξ αποστάσεως εξέταση <u>μέσω e-class</u> (& Skype<br>for Business)                                                                                                    |
| Οδηγίες υλοποίησης<br>εξέτασης: (4)  | Η εξέταση στο μάθημα θα πραγματοποιηθεί την <b>Τετάρτη</b><br><b>16-9-2020 στις 13:00</b> .<br>Η εξέταση θα πραγματοποιηθεί μέσω e-class και Skype for<br>Business:<br><b>A.</b> <u>Skype for Business</u><br>Ο σύνδεσμος Skype θα αποσταλεί στους φοιτητές μέσω e-<br>class <u>αποκλειστικά</u> στους ιδρυματικούς λογαριασμούς<br>όσων έχουν δηλώσει το μάθημα και έχουν λάβει γνώση<br>των όρων εξ αποστάσεως εκπαίδευσης.<br>Οι φοιτητές/τριες θα πρέπει να συνδεθούν στην <u>αίθουσα</u><br><u>Skype μέσω του ιδρυματικού τους λογαριασμού,</u><br>διαφορετικά ΔΕΝ θα μπορέσουν να συμμετάσχουν. Η<br>ταυτοποίησή τους θα γίνει με τη χρήση του ιδρυματικού<br>λογαριασμού τους.<br><b>B.</b> <u>e-class</u><br>Παράλληλα, θα πρέπει να συνδεθούν <u>στο e-class με τη</u><br><u>χρήση του ιδρυματικού λογαριασμού τους</u> και να<br>μεταβούν στη σελίδα του μαθήματος ( <i>απαραίτητη</i><br><i>προϋπόθεση να έχουν κάνει εγγραφή στο μάθημα</i> )<br>(https://eclass.duth.gr/courses/OPE01258/ |

| και στην ενότητα «ΑΣΚΗΣΕΙΣ» όπου θα τους δοθεί το                                                                                                    |
|----------------------------------------------------------------------------------------------------|
| έντυπο των εξετάσεων το οποίο θα συμπληρώσουν                                                                                                    |
| ηλεκτρονικά.                                                                                                    |
| Κάθε φοιτητής/τρια θα πρέπει να απαντήσει σε 25                                                                                                    |
| ερωτήσεις πολλαπλής επιλογής. Κάθε μία από τις                                                                                                    |
| ερωτήσεις βαθμολογείται με <b>0,4</b> .                                                                                                    |
| Η διάρκεια των εξετάσεων θα είναι <b>25 λεπτά</b> .                                                                                                    |
|                                                                                                    |
| Γ. <u>Δικαιούχοι συμμετοχής σε εξετάσεις</u>                                                                                                    |
| <ul> <li>Επισυνάπτεται κατάλογος με τα ΑΕΜ των<br/>δικαιούχων να συμμετάσχουν στην εξέταση. Ο<br/>κατάλογος αυτός θα επικαιροποιείται μέχρι την<br/>ημέρα έναρξης της εξεταστικής περιόδου.</li> <li>Για να συμμετέχει ο φοιτητής / φοιτήτρια στις εξετάσεις<br/>θα πρέπει να διαβάσει και να αποδεχθεί τους όρους<br/>συμμετοχής του / της στη διαδικασία των εξετάσεων. Αυτό<br/>γίνεται μέσα από τη σελίδα <u>https://students.duth.gr</u> και<br/>από το μενού «Εξυπηρέτηση», μεταβαίνοντας στην<br/>επιλογή «Συμμετοχή στην επόμενη εξεταστική περίοδο».</li> </ul> |
| <ul> <li>Επιπρόσθετα, θα πρέπει να έχει κάνει εγγραφή στο<br/>μάθημα στη σελίδα του e-class.</li> </ul>                                                                                                    |